# Digilock 110 RCI

Remote Control Interface

# Manual

Manual: M-038 Version 05 Copyright © 2023 TOPTICA Photonics AG

TOPTICA Photonics AG Lochhamer Schlag 19 D-82166 Graefelfing/Munich Tel.: +49 89 85837-0 Fax: +49 89 85837-200

> email: <u>info@toptica.com</u> http://www.toptica.com

(February 2023 Subject to change without notice)

#### Dear Customer,

Welcome to the TOPTICA community!

We have designed this product to be easy to use and reliable so that you can focus on your work. If you have questions or need advice on how to integrate it into your setup, please contact us immediately so we can walk you through the process. We will provide you with quick and competent help through our service staff and product managers.

You can always contact TOPTICA service on the Internet by

- Email: service@toptica.com
- Web form: service.toptica.com

The service department at our headquarters in Munich can be reached by phone

- Tel: +49 89 85837150

For up-to-date phone numbers and addresses of our regional offices please refer to our web site: www.toptica.com/contact-us/

Please have your product -ID and serial number ready when contacting us so we can quickly retrieve all relevant information.

As we are constantly improving our products, we greatly value all customer feedback. We encourage you to tell us what you like about our products as well as any suggestions for improvement.

Best regards,

Harald Ellmann Service Manager TOPTICA Photonics AG

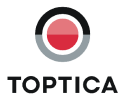

# Contents

| 1 | 1 DigiLock 110 Control Architecture |                                                              |    |  |  |  |  |  |
|---|-------------------------------------|--------------------------------------------------------------|----|--|--|--|--|--|
| 2 | 2 DigiLock Module Server (DMS)      |                                                              |    |  |  |  |  |  |
| 3 | Remote Control Interface (RCI)      |                                                              |    |  |  |  |  |  |
|   | 3.1                                 | Telnet Client Connection                                     | 6  |  |  |  |  |  |
|   | 3.2                                 | DigiLock-Application Programming Interface (API) Description | 8  |  |  |  |  |  |
|   |                                     | 3.2.1 Command Syntax                                         | 8  |  |  |  |  |  |
|   |                                     | 3.2.2 Command Types                                          | 8  |  |  |  |  |  |
|   |                                     | 3.2.3 Data Types                                             | 9  |  |  |  |  |  |
|   |                                     | 3.2.4 Limitations                                            | 9  |  |  |  |  |  |
|   |                                     | 3.2.5 Error Handling                                         | 9  |  |  |  |  |  |
|   | 3.3                                 | LabVIEW® Driver VIs                                          | 10 |  |  |  |  |  |
| 4 | Арреі                               | ndix                                                         | 11 |  |  |  |  |  |
|   | 4.1                                 | Directories of the DigiLock 110 Software                     | 11 |  |  |  |  |  |
|   | 4.2                                 | Application Programming Interface (API) Commands             | 12 |  |  |  |  |  |
|   |                                     | 4.2.1 Digilock Module Server (DMS) RCI                       | 12 |  |  |  |  |  |
|   |                                     | 4.2.2 Digilock User Interface (DUI) RC                       | 13 |  |  |  |  |  |

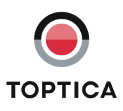

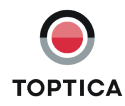

# 1 DigiLock 110 Control Architecture

The DigiLock 110 Feedback Controlyzer is a very fast and flexible controller solution based on FPGA technology. The combination of a fast FPGA with a dedicated PC software package allows to implement the advanced locking capabilities.

An overview of the DigiLock 110 control architecture is shown in Figure 1. It consists of two levels: The DigiLock 110 software initially starts the DigiLock Module Server (DMS). The DMS automatically detects multiple DigiLock 110 modules connected to the computer via USB. It can start and manage one instance of the DigiLock User Interface (DUI) for each of the detected modules. The user can thus control the DigiLocks via independent DUIs.

| NOTE ! | The Remote Control Interface (RCI) and the DigiLock Module Server (DMS) are only imple-      |
|--------|----------------------------------------------------------------------------------------------|
|        | mented in software versions 1.5.4.70 and higher. If you are still running an earlier version |
|        | please contact TOPTICA Photonics AG for a software update.                                   |

The DigiLock 110 is always controlled via the dedicated software running on a Windows PC (for a detailed software description please see the DigiLock 110 Manual). However, to allow for the integration of application specific features like scripting and the integration into the general software environment of a larger experiment, the DigiLock Module Server (DMS) and each instance of the DUI has a build-in Remote Control Interface (RCI). Nearly all controls of the DMS and DUI can be accessed remotely by sending corresponding commands via a TCP/IP connection.

**NOTE !** The DigiLock 110 RCI is a supplementary free add-on developed by TOPTICA Photonics AG on customers requests. However, due to the complexity of individual hard- and software configurations there is no support provided for the DigiLock 110 RCI.

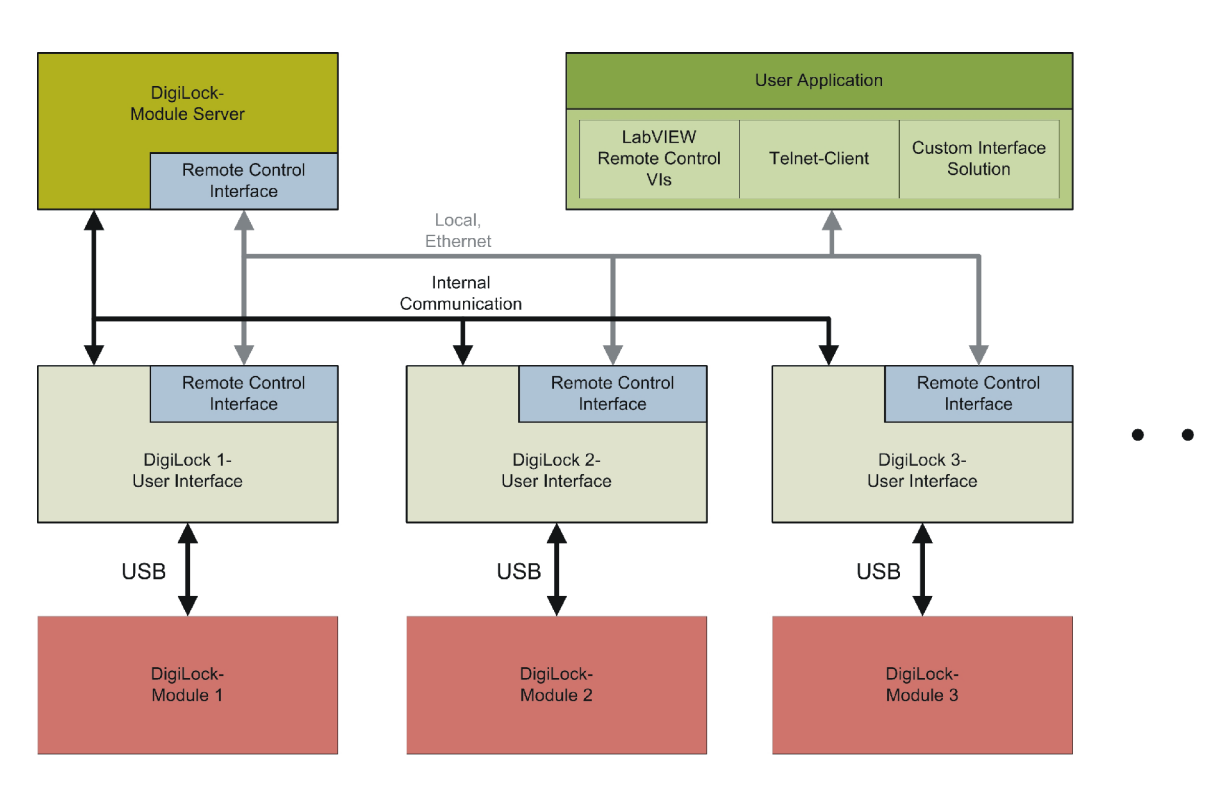

Figure 1 Overview of the DigiLock 110 control architecture

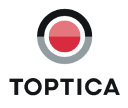

# 2 DigiLock Module Server (DMS)

| signed and the se                                                           | rver                                          |                                                      |    |       |       |                   |    |     |                                  |   |
|-----------------------------------------------------------------------------|-----------------------------------------------|------------------------------------------------------|----|-------|-------|-------------------|----|-----|----------------------------------|---|
| File                                                                        |                                               |                                                      |    |       |       |                   |    |     |                                  |   |
| DigiLock-Module Server                                                      |                                               |                                                      |    |       |       |                   |    |     |                                  |   |
| IP Address 192.168.50.191 Connect show Update module list Port Number 60000 |                                               |                                                      |    |       |       | .168.50.191<br>00 | Ĩ  |     |                                  |   |
| Module list                                                                 |                                               |                                                      |    |       |       |                   |    |     |                                  |   |
| Module list<br>module name                                                  | serial number                                 | connection<br>status                                 | SC | PID 1 | PID 2 | Ana               | LI | PDH | port<br>number                   | ^ |
| Module list<br>module name<br>Module 01043                                  | serial number                                 | connection<br>status<br>disconnected                 | SC | PID 1 | PID 2 | Ana               | LI | PDH | port<br>number<br>60001          |   |
| Module list<br>module name<br>Module 01043<br>DigiLock Dummy                | serial number<br>01043<br>00000               | connection<br>status<br>disconnected<br>disconnected | SC | PID 1 | PID 2 | Ana               | LI | PDH | port<br>number<br>60001<br>60002 | • |
| Module list<br>module name<br>Module 01043<br>DigiLock Dummy                | serial number<br>01043<br>00000               | connection<br>status<br>disconnected<br>disconnected | SC | PID 1 | PID 2 | Ana               |    | PDH | port<br>number<br>60001<br>60002 |   |
| Module list<br>module name<br>Module 01043<br>DigiLock Dummy                | serial number           01043           00000 | connection<br>status<br>disconnected<br>disconnected | SC | PID 1 | PID 2 | Ana               |    | PDH | port<br>number<br>60001<br>60002 |   |
| Module list<br>module name<br>Module 01043<br>DigiLock Dummy                | serial number<br>01043<br>00000               | connection<br>status<br>disconnected<br>disconnected | SC | PID 1 | PID 2 | Ana               |    | PDH | port<br>number<br>60001<br>60002 |   |
| Module list<br>module name<br>Module 01043<br>DigiLock Dummy                | serial number<br>01043<br>00000<br>2          | connection<br>status<br>disconnected<br>disconnected | SC | PID 1 | PID 2 | Ana               |    | PDH | port<br>number<br>60001<br>60002 |   |

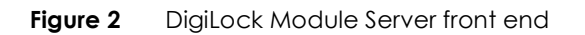

Figure 2 shows the front end of the DigiLock Module Server. It automatically detects and lists all DigiLock 110 modules that are connected to the computer when the software starts up<sup>1</sup>. The list is updated by pressing the **Update module list** button. A specific module can be selected by clicking anywhere on the corresponding row in the list. The selected module is indicated by the highlighted module name. The modules are identified by their serial number and can be given a name by double-clicking the module name column for editing.

To connect to the selected DigiLock 110 press the **Connect** button. This will open an instance of the DigiLock User Interface (DUI). Once connected, the button changes to **Disconnect**. Pressing the button again will close the DUI and disconnect the DigiLock 110.

By clicking the **Show/Hide module** button, the DigiLock Interface can be (un)hidden from the user. Hiding the DUI is useful to clean up the desktop or to avoid excessive traffic on the USB system. When a DUI is hidden, the sampling is disabled by default. This setting can be changed in the **Settings** | **General** tab of the DUI.

The IP Address and Port Number fields display the corresponding values for the RCI of the DMS which are defined in the configuration file. This configuration file (DigiLock-ModuleServer-Profile.pro) is found in the profile directory (see section 4.1). The Port Numbers of the RCIs of the DUIs are listed in the last column "port number". For details on the remote control see section 3.

<sup>1.</sup> In addition to the physically present DigiLocks it also lists a dummy to allow to start a DUI with no DigiLock 110 present.

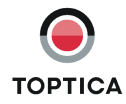

## 3 Remote Control Interface (RCI)

An overview of the DigiLock 110 control architecture is shown in Figure 1: The DigiLock 110 software initially starts the DigiLock Module Server (DMS). The DMS automatically detects multiple DigiLock 110 modules connected to the computer via USB. It can start and manage one instance of the DigiLock User Interface (DUI) for each of the detected modules. The user can thus control the DigiLocks via independent DUIs. For remote control the DigiLock Module Server (DMS) has a built-in remote control interface (RCI) which can be connected to the TCP/IP port 60000<sup>2</sup>, by default. The remote commands of the DMS allow to identify the DigiLock 110 modules and start the corresponding DigiLock User Interface (DUI). Each instance of the DUI provides its own remote control interface (RCI) running on a corresponding subsequent port, by default 6000x, where x is the number of the DigiLock 110. Nearly all elements on the control panel of the DUI can be accessed remotely by sending commands from an external program. Sending the corresponding command has the same effect as operating the DUI directly (e.g. with the mouse). The command that corresponds to a given control on the DUI can be determined via description and tip in the context menu.

Each remote control interface (RCI) can be used with any client via TCP (Transmission Control Protocol). The functionality of the RCI can easily be tested with a telnet client like, e.g., the HyperTerminal<sup>3</sup> (see section 3.1). Alternatively, there are a number of free Terminal programs that provide additional functionality. For programming with LabVIEW<sup>® 4</sup> a set of VIs is provided to access the remote commands (see section 3.3).

**NOTE !** Only one remote control connection can be established to the DMS and to each instance of the DUI.

<sup>4.</sup> Graphical programming environment by National Instruments

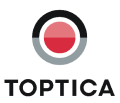

<sup>2.</sup> The port number can be defined in the configuration file "DigiLock-ModuleServer-Profile.pro" of the DMS (see section 4.1).

<sup>3.</sup> HyperTerminal is normally installed together with the Windows<sup>®</sup> Operating System

## 3.1 Telnet Client Connection

To get used to the remote control we suggest to start the DigiLock Module Server (DMS) and the DigiLock User Interface (DUI) and open connections via a telnet client, like e.g. the Hyper Terminal.

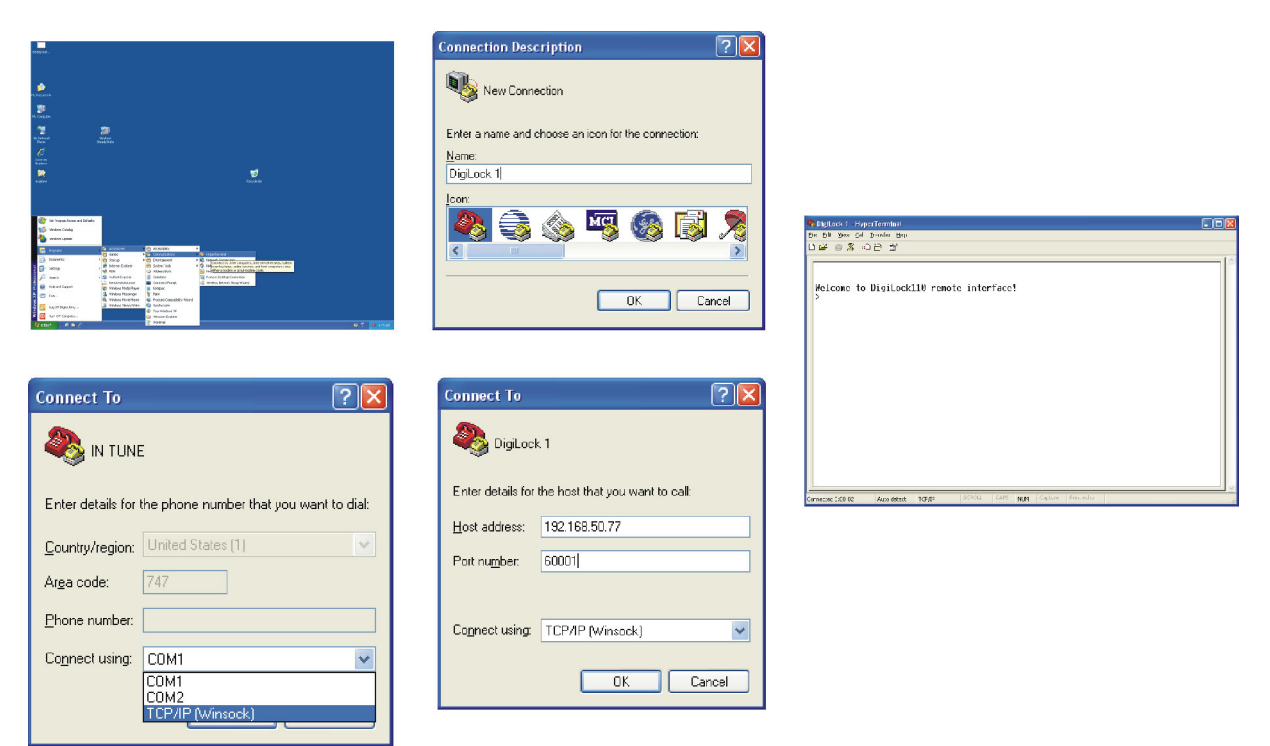

Figure 3 Setting-Up a Telnet connection with the Hyper Terminal

The Hyper Terminal is part of the Windows operating system. A TCP/IP telnet connection can be established in the following steps:

- 1. Start Hyper Terminal: Start | Programs | Accessories | Communications | HyperTerminal.
- 2. Assign a name to the connection.
- **3.** Select Connect using: TCP/IP (Winsock).
- 4. Enter the Host Address:

If the DigiLock 110 software and HyperTerminal run on the same computer, enter localhost; otherwise enter the IP address of the computer that is connected to the DigiLock 110 with at least the DigiLock Module Server (DMS) started<sup>5</sup>.

<sup>5.</sup> The IP address can, e.g., be determined by resolving the computer name using ping or on the computer where the DigiLock 110 software runs using ipconfig in the command line interface.

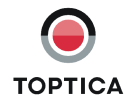

5. Enter Port Number: 60000 for the RCI of the DMS,  $6000x (x \ge 1)$  for the RCI of the DigiLock User Interfaces<sup>6</sup>

When a connection is established, the DMS or DUI will answer with a welcome message. Afterwards a command prompt appears (> <space>) and the connection is ready to be used. All commands are followed by a <CR><LF> sequence (ASCII 13 and 10) to finish the command entry.

**NOTE !** A good starting point is "commandlist?" which will return a list of all possible commands for the RCI. To query for a value add a questionmark to the command. To find the range of possible values add ".range?". The help to a command is accessible with ".help?"

<sup>6.</sup> These are the default port numbers which can be changed in the configuration file (DigiLock-ModuleServer-Profile.pro, see section 4.1).

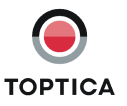

### 3.2 DigiLock-Application Programming Interface (API) Description

In the following the DigiLock-Application Programming Interface (API) is described. To accelerate software development in LabVIEW<sup>®</sup> a complete set of VIs provides easy access to the DigiLock 110 functions. A full list of the available commands can be found in section 4.2.

### 3.2.1 Command Syntax

The DMS and the DUI each have their own command set. The command to remotely operate a given control can be found in *Description and Tip* of the context menu accessible via a right-click on the control in the corresponding program window.

**NOTE !** The Remote Control Interfaces (RCIs) acts in the same way as a direct user manipulation of the controls on the DMS and DUI, e.g. by a mouse action. Note that if you want to work with the graphs in the lower display area you have to activate the appropriate display. The display can be chosen by a software command. All other functions can be remote controlled without selecting the corresponding tab.

### 3.2.2 Command Types

There are five different types of commands as illustrated by the examples below (with the corresponding reply of the RCI where applicable). For explanation the lines are commented after the two backslashes. After sending the command and display of the possible reply the terminal will return to a command prompt for further input.

#### Query commands

Query commands are used to retrieve the current value of a control are given by the command string followed directly by a questionmark:

> pid2: proportional pid2: proportional=10000 > // query command followed by <CR><LF>

// answer // command prompt

Set commands

Set commands are used to set the value of a control are given by the command string followed by an equality sign and the value of the corresponding data type (see below): > pid2: proportional=100 // <command name>=<value> followed by <CR><LF>

**NOTE !** Not all control values can be set, some are read-only. Please see the remote command list in section 4.2 for details.

#### • Query control range

The control range query gets the allowed parameter range which also indicates the data type. It is formed by the command followed by .range?

> scan module: frequency.range? // query command followed by <CR><LF> scan module: frequency.range=0.1 ... 10000// answer with the allowed range

#### Query control help

The control help query gets the help description. It is formed by the command followed by .help? > pid2:integral.help? // query command followed by <CR><LF> pid2:integral.help=integral gain of PID 2

#### • Special query commands

are mostly related to the interfaces and the communication: > messages waiting? // query command followed by <CR><LF> messages waiting=0 // answer

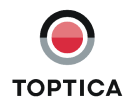

### 3.2.3 Data Types

There are three different data types for controls: Booleans, Numeric Values and Enumerations. The range of values for the data types can be found by the range command, i.e. <command name>.range?.

#### Examples:

- Boolean: <pid1:enable=true>
- // {true, false}
- Numeric: <pid1:gain=25>
- // separator according to setting in the operating system
- Enumeration: <pid1:input=main in>

#### >

### 3.2.4 Limitations

The concept of remotely controlling the user interface allows to access nearly all functionality that is provided by the dedicated DUI. However, the reaction time is limited by the performance of the DUI and can be affected by the general performance of the control computer as well as the network connection. Currently only a few functions can not be controlled remotely, e.g. setting the module name in the DMS or detailed handling of profiles in the DUI.

### 3.2.5 Error Handling

To ensure a error free operation the remote software provides feedback if an error occurs. There are several kinds of error messages starting with %% *Error*:<space> .

| Error                                             | Description                                 |
|---------------------------------------------------|---------------------------------------------|
| bad command- <expression entered=""></expression> | command does not exist                      |
| bad parameter- <command/>                         | command exists but the parameter is invalid |
| value out of range- <command/>                    | parameter is out of the allowed range       |
| read only command- <command/>                     | parameter is read only                      |

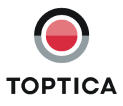

# 3.3 LabVIEW<sup>®</sup> Driver VIs

LabVIEW<sup>®</sup> is a graphical programming language often used in the laboratory environment. In order to accelerate the software development of experiments written in LabVIEW<sup>®</sup>, TOPTICA Photonics AG provides a full set of driver VIs which enables the user to implement the DigiLock 110 in an easy manner. These VIs are developed with LabVIEW<sup>®</sup> version 7.1.1. Therefore you only can use the driver with versions  $\geq$  7.1.1

Before the drivers can be used, they have to be installed in the LabVIEW<sup>®</sup> palette of VIs. To do so follow the steps below (consult the LabVIEW<sup>®</sup> documentation for further details):

- 1. Download the "DigiLock Remote Control Software" from the DigiLock 110 product page on www.toptica.com.
- 2. Extract the archive.
- 3. Copy the folder "DigiLock110" to the following destination: <LabVIEW installation directory>\instr.lib\.
- When LabVIEW<sup>®</sup> is started the next time, a new subpalette is available.
   It can be found in Instrument I/O | Instrument Drivers | DigiLock110 (see Figure 4).

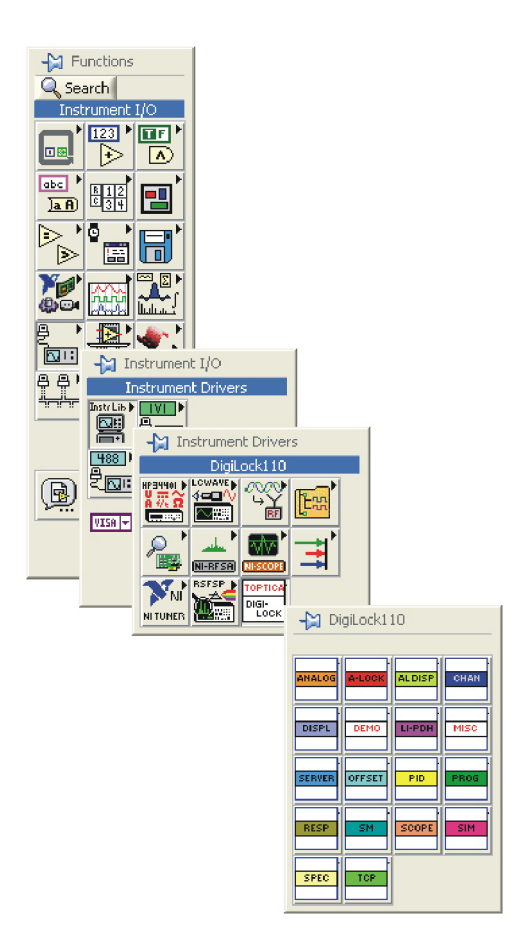

Figure 4 Set of LabVIEW<sup>®</sup> VIs to control the DigiLock 110

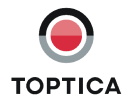

# 4 Appendix

### 4.1 Directories of the DigiLock 110 Software

**NOTE !** %SystemDrive% refers to the harddrive partition where Windows and the user specific application data are installed, typically C:\. <UserProfile> is the currently active Windows user account.

|                                       | English Version                                                                                                    | German Version                                                                                                    |
|---------------------------------------|----------------------------------------------------------------------------------------------------|----------------------------------------------------------------------------------------------------|
| Standard installation directory       | %SystemDrive%\<br>Program Files (x86)\<br>Toptica\DigiLock                                                                                                    | %SystemDrive%\<br>Programme\Toptica\DigiLock                                                                                                    |
| Default configuration files           | Windows 2000 and XP:<br>%SystemDrive%\Documents<br>and Settings\<br><userprofile>\Application<br/>Data\Toptica\DigiLock_<sw-<br>Version-Number&gt;\<br/>Program Files\Profiles<br/>Windows Vista and Win 7:<br/>%SystemDrive%\Users\<userpro-<br>file&gt;\AppData\Roaming\Top-<br/>tica\DigiLock_<sw-version-<br>Number&gt;\Program Files\Profiles</sw-version-<br></userpro-<br></sw-<br></userprofile>            | Windows 2000 and XP:<br>%SystemDrive%\Dokumente<br>und Einstellungen\<br><userprofile>\Anwendungs-<br/>daten\Toptica\DigiLock_<sw-<br>Version-Number&gt;\<br/>Program Files\Profiles<br/>Windows Vista and Win 7:<br/>%SystemDrive%\Benutzer\<br/><userprofile>\AppData\Roam-<br/>ing\Toptica\DigiLock_<sw-ver-<br>sion-Number&gt;\Program<br/>Files\Profiles</sw-ver-<br></userprofile></sw-<br></userprofile>        |
| Module dependent calibration<br>files | Windows 2000 and XP:<br>%SystemDrive%\Documents<br>and Settings\<br><userprofile>\Application<br/>Data\Toptica\DigiLock_<sw-<br>Version-Number&gt;\<br/>Program Files\Calibration<br/>Windows Vista and Win 7:<br/>%SystemDrive%\Users\<userpro-<br>file&gt;\AppData\Roaming\Top-<br/>tica\DigiLock_<sw-version-<br>Number&gt;\<br/>Program Files\Calibration</sw-version-<br></userpro-<br></sw-<br></userprofile> | Windows 2000 and XP:<br>%SystemDrive%\Dokumente<br>und Einstellungen\<br><userprofile>\Anwendungs-<br/>daten\Toptica\DigiLock_<sw-<br>Version-Number&gt;\<br/>Program Files\Calibration<br/>Windows Vista and Win 7:<br/>%SystemDrive%\Benutzer\<br/><userprofile>\AppData\Roam-<br/>ing\Toptica\DigiLock_<sw-ver-<br>sion-Number&gt;\<br/>Program Files\Calibration</sw-ver-<br></userprofile></sw-<br></userprofile> |

Table 1

## 4.2 Application Programming Interface (API) Commands

The following tables list all available commands of the DigiLock remote API. In addition to the access type and the data type a short description is given. More details on the command functions can be found in the explanations of the corresponding control in the DigiLock 110 manual.

### 4.2.1 Digilock Module Server (DMS) RCI

| Command                         | Access<br>Type | Data Type | Description                                                   |
|---------------------------------|----------------|-----------|---------------------------------------------------------------|
| access control                  | S              | enum      | access control of the commands                                |
| commandlist                     | Q              | array     | displays all available commands                               |
| echo                            | S              | boolean   | echoes the sent characters                                    |
| messages waiting                | Q              | numeric   | messages waiting in the command queue                         |
| module:connect                  | Q,S            | boolean   | establish a connection to the selected DigiLock mod-<br>ule   |
| module:show                     | Q,S            | boolean   | show user interface of active DigiLock module                 |
| modules:connection sta-<br>tus  | Q              | array     | list of connection statuses of modules                        |
| modules:names                   | Q              | array     | list of module names                                          |
| modules:port numbers            | Q              | array     | list of port numbers of modules                               |
| modules:serial numbers          | Q              | array     | list of serial numbers of modules                             |
| number connected modules        | Q              | numeric   | number of DigiLock modules with a connection estab-<br>lished |
| number of modules               | Q              | numeric   | number of DigiLock modules connected to the computer          |
| program:exit                    | Q,S            | boolean   | stops the application                                         |
| program:ip address              | Q,S            | string    | ip address of this computer                                   |
| program:port number             | Q,S            | numeric   | port number of the module server                              |
| program:update mod-<br>ule list | Q,S            | boolean   | search for connected DigiLock modules                         |
| selected module                 | Q,S            | numeric   | index of the currently active module                          |

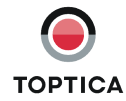

# 4.2.2 Digilock User Interface (DUI) RC

| Command                           | Access<br>Type | Data Type | Description                                                                                                   |
|-----------------------------------|----------------|-----------|----------------------------------------------------------------------------------------------------|
| access control                    | S              | enum      | access control of the commands                                                                                |
| analog:lock:enable                | Q,S            | boolean   | activate the analog controller                                                                                |
| analog:proportional               | Q,S            | numeric   | proportional gain of the analog controller                                                                    |
| analog:sign                       | Q,S            | boolean   | sign of analog controller                                                                                     |
| analog:slope                      | Q,S            | boolean   | slope of analog controller                                                                                    |
| analog:tab                        | Q,S            | enum      |                                                                                                    |
| autolock:controller:<br>analog    | Q,S            | boolean   | activate the analog controller for autolock                                                                   |
| autolock:controller:pid1          | Q,S            | boolean   | activate PID 1 for autolock                                                                                   |
| autolock:controller:pid2          | Q,S            | boolean   | activate PID 2 for autolock                                                                                   |
| autolock:cursor:snap              | Q,S            | boolean   | cursor snaps to the setpoint                                                                                  |
| autolock:cursor:track             | Q,S            | boolean   | cursor tracks the trace location                                                                              |
| autolock:display:active<br>trace  | Q,S            | enum      | trace in the autolock display to which the lock cursor snaps                                                  |
| autolock:display:<br>ch1:channel  | Q,S            | enum      | channel 1 of the autolock graph                                                                               |
| autolock:display:<br>ch1:mean     | Q              | numeric   | mean value of CH 1 data                                                                                       |
| autolock:display:<br>ch1:overload | Q              | boolean   | CH 1 overload                                                                                                 |
| autolock:display:ch1:rms          | Q              | numeric   | root mean square value of CH 1 data                                                                           |
| autolock:display:<br>ch1:show     | Q,S            | boolean   | show/hide CH 1 trace                                                                                          |
| autolock:display:<br>ch2:channel  | Q,S            | enum      | channel 2 of the autolock graph                                                                               |
| autolock:display:<br>ch2:mean     | Q              | numeric   | mean value of CH 2 data                                                                                       |
| autolock:display:<br>ch2:overload | Q              | boolean   | CH 2 overload                                                                                                 |
| autolock:display:ch2:rms          | Q              | numeric   | root mean square value of CH 2 data                                                                           |
| autolock:display:<br>ch2:show     | Q,S            | boolean   | show/hide captured scan trace                                                                                 |
| autolock:display:<br>chx:channel  | Q,S            | enum      | x-channel of the autolock graph                                                                               |
| autolock:display:cursor<br>index  | Q,S            | numeric   | index of the cursor (11000) for selection of the lock-<br>point                                               |
| autolock:display:graph            | Q              | 2D array  | autolock data                                                                                                 |
| autolock:display:hold             | Q,S            | boolean   | freeze traces                                                                                                 |
| autolock:enable                   | Q,S            | boolean   | activation of the autolock module                                                                             |
| autolock:input                    | Q,S            | enum      | input channel of the autolock module                                                                          |
| autolock:input:<br>treataslipdh   | Q,S            | boolean   | treat the input as if it was an LI- or PDH-signal although it is not generated by the internal LI/PDH-modules |

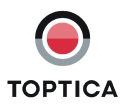

| Command                         | Access<br>Type | Data Type | Description                                                             |
|---------------------------------|----------------|-----------|-------------------------------------------------------------------------|
| autolock:lock:enable            | Q,S            | boolean   | lock the controllers configured for autolock                            |
| autolock:lock:hold              | Q,S            | boolean   | hold the autolock controllers                                           |
| autolock:lock:mode              | Q,S            | enum      | operating mode of the autolock module                                   |
| autolock:lock:strategy          | Q,S            | enum      | strategy the autolock module uses in full automatic locking mode        |
| autolock:relock:<br>amplitude   | Q,S            | numeric   | relock scan amplitude                                                   |
| autolock:relock:enable          | Q,S            | boolean   | turn the relock option on/off                                           |
| autolock:relock:<br>frequency   | Q,S            | numeric   | relock scan frequency                                                   |
| autolock:relock:output          | Q,S            | enum      | output channel that starts to scan                                      |
| autolock:setpoint               | Q,S            | numeric   | setpoint of the autolock module                                         |
| autolock:smart:engage           | Q,S            | boolean   | intelligent detection of a slope or extremum to engage<br>a proper lock |
| autolock:smart:setpoint         | Q,S            | boolean   | automatic detection of the setpoint                                     |
| autolock:spectrum               | Q,S            | enum      | display channel for the autolock graph                                  |
| autolock:spectrum:<br>enable    | Q,S            | boolean   | automatic setting of the spectrum channel                               |
| autolock:tab                    | Q,S            | enum      |                                                                         |
| autolock:window:<br>channel     | Q,S            | enum      | detection channel for supervision limits                                |
| autolock:window:enable          | Q,S            | boolean   | turn the lock window option on/off                                      |
| autolock:window:maxin           | Q,S            | numeric   | controller continous working below this signal level                    |
| autolock:window:<br>maxout      | Q,S            | numeric   | controller halts above this signal level                                |
| autolock:window:minin           | Q,S            | numeric   | controller continous working above this signal level                    |
| autolock:window:minout          | Q,S            | numeric   | controller halts below this signal level                                |
| autolock:window:<br>reset:delay | Q,S            | numeric   | time to wait from triggering the window to reset/relock                 |
| aux in:invert                   | Q,S            | boolean   | inversion of the aux in signal                                          |
| aux in:low pass:bypass          | Q,S            | boolean   | bypass the low-pass filter                                              |
| aux in:low pass:<br>frequency   | Q,S            | numeric   | cut-off frequency of the low-pass filter                                |
| aux in:low pass:order           | Q,S            | numeric   | order of the low-pass filter                                            |
| commandlist                     | Q              | array     | displays all available commands                                         |
| controller:tab                  | Q,S            | enum      |                                                                         |
| dio out:function                | Q,S            | enum      | function of the DIO output                                              |
| dio out:manual state            | Q,S            | boolean   | manual state of the DIO output                                          |
| display:sampling                | Q,S            | boolean   | turn the sampling on/off                                                |
| display:update rate             | Q,S            | numeric   | display update rate                                                     |
| display:view                    | Q,S            | enum      | select the corresponding display view                                   |
| echo                            | S              | boolean   | echos the sent characters                                               |
| function:view                   | Q,S            | enum      | select the corresponding function view                                  |

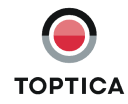

| Command                           | Access<br>Type | Data Type | Description                                                                       |
|-----------------------------------|----------------|-----------|-----------------------------------------------------------------------------------|
| li/pdh:aio1outselection           | Q,S            | enum      | output LI/PDH-signal on AIO1out channel                                           |
| li/pdh:modulation:<br>signal type | Q,S            | enum      | signal type of the modulation signal for LI and PDH                               |
| li/pdh:tab                        | Q,S            | enum      |                                                                                   |
| li:first filter notch             | Q,S            | enum      | frequency of the first filter notch in fractions of the mod-<br>ulation frequency |
| li:input                          | Q,S            | enum      | input channel of LI-module                                                        |
| li:modulation:amplitude           | Q,S            | numeric   | modulation amplitude                                                              |
| li:modulation:enable              | Q,S            | boolean   | turn the modulation on/off                                                        |
| li:modulation:<br>frequency act   | Q              | numeric   | actual modulation frequency                                                       |
| li:modulation:<br>frequency set   | Q,S            | numeric   | set modulation frequency                                                          |
| li:modulation:output              | Q,S            | enum      | modulation output channel                                                         |
| li:offset                         | Q,S            | numeric   | offset value that is subtracted from the original LI-signal                       |
| li:phase adjust                   | Q,S            | boolean   | automatic adjustment of phase shift                                               |
| li:phase shift                    | Q,S            | numeric   | phase shift between modulation and reference signal                               |
| main in:gain                      | Q,S            | enum      | analog gain value                                                                 |
| main in:high pass:bypass          | Q,S            | boolean   | bypass the high-pass filter                                                       |
| main in:high pass:<br>frequency   | Q,S            | numeric   | cut-off frequency of the high-pass filter                                         |
| main in:high pass:order           | Q,S            | numeric   | order of the high-pass filter                                                     |
| main in:input offset              | Q,S            | numeric   | input offset subtraced from <main in=""></main>                                   |
| main in:invert                    | Q,S            | boolean   | inversion of the main in signal                                                   |
| main in:low pass:bypass           | Q,S            | boolean   | bypass the low-pass filter                                                        |
| main in:low pass:<br>frequency    | Q,S            | numeric   | cut-off frequency of the low-pass filter                                          |
| main in:low pass:order            | Q,S            | numeric   | order of the low-pass filter                                                      |
| messages waiting                  | Q              | numeric   | messages waiting in the command queue                                             |
| offset:output                     | Q,S            | enum      | output destination for DC-offset                                                  |
| offset:value                      | Q,S            | numeric   | DC-offset voltage of the selected output channel                                  |
| pdh:input                         | Q,S            | enum      | input channel of PDH-module                                                       |
| pdh:modulation:<br>amplitude      | Q,S            | numeric   | modulation amplitude                                                              |
| pdh:modulation:enable             | Q,S            | boolean   | turn the modulation on/off                                                        |
| pdh:modulation:<br>frequency set  | Q,S            | enum      | set modulation frequency                                                          |
| pdh:modulation:output             | Q,S            | enum      | modulation output channel                                                         |
| pdh:offset                        | Q,S            | numeric   | offset value that is subtracted from the original PDH-sig-<br>nal                 |
| pdh:phase adjust                  | Q,S            | boolean   | automatic adjustment of phase shift                                               |
| pdh:phase shift                   | Q,S            | numeric   | phase shift between modulation and reference signal                               |

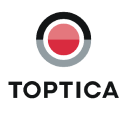

| Command                            | Access<br>Type | Data Type | Description                                                       |
|------------------------------------|----------------|-----------|-------------------------------------------------------------------|
| pid1:differential                  | Q,S            | numeric   | differential gain of PID 1                                        |
| pid1:gain                          | Q,S            | numeric   | overall gain of PID 1                                             |
| pid1:hold:state                    | Q              | boolean   | hold status of the PID 1 controller                               |
| pid1:input                         | Q,S            | enum      | input channel of PID 1                                            |
| pid1:integral                      | Q,S            | numeric   | integral gain of PID 1                                            |
| pid1:integral:<br>cutoff:enable    | Q,S            | boolean   | activation of I cut-off                                           |
| pid1:integral:cutoff:<br>frequency | Q,S            | numeric   | cut-off frequency for integral gain                               |
| pid1:limit enable                  | Q,S            | boolean   | activation of output limits                                       |
| pid1:limit:max                     | Q,S            | numeric   | maximum relative output level of PID 1                            |
| pid1:limit:min                     | Q,S            | numeric   | minimum relative output level of PID 1                            |
| pid1:lock:enable                   | Q,S            | boolean   | lock the PID1 controller                                          |
| pid1:lock:hold                     | Q,S            | boolean   | hold PID1 controller                                              |
| pid1:lock:state                    | Q              | boolean   | lock status of the PID 1 controller                               |
| pid1:output                        | Q,S            | enum      | output channel of PID 1                                           |
| pid1:proportional                  | Q,S            | numeric   | proportional gain of PID 1                                        |
| pid1:relock:amplitude              | Q,S            | numeric   | relock scan amplitude                                             |
| pid1:relock:enable                 | Q,S            | boolean   | turn the relock option on/off                                     |
| pid1:relock:frequency              | Q,S            | numeric   | relock scan frequency                                             |
| pid1:relock:output                 | Q,S            | enum      | output channel that starts to scan                                |
| pid1:setpoint                      | Q,S            | numeric   | setpoint of PID 1                                                 |
| pid1:sign                          | Q,S            | boolean   | sign of PID 1                                                     |
| pid1:slope                         | Q,S            | boolean   | slope to lock to for PID 1                                        |
| pid1:regulating state              | Q              | boolean   | regulating status of the PID 1 controller                         |
| pid1:tab                           | Q,S            | enum      |                                                                   |
| pid1:turnoff reset:<br>autolock    | Q,S            | boolean   | when turning off PID 1 in autolock mode a reset is per-<br>formed |
| pid1:turnoff reset:manual          | Q,S            | boolean   | when turning off PID 1 in manual mode a reset is per-<br>formed   |
| pid1:window:channel                | Q,S            | enum      | detection channel for supervision limits                          |
| pid1:window:enable                 | Q,S            | boolean   | turn the lock window option on/off                                |
| pid1:window:maxin                  | Q,S            | numeric   | controller continous working below this signal level              |
| pid1:window:maxout                 | Q,S            | numeric   | controller halts above this signal level                          |
| pid1:window:minin                  | Q,S            | numeric   | controller continous working above this signal level              |
| pid1:window:minout                 | Q,S            | numeric   | controller halts below this signal level                          |
| pid1:window:reset:delay            | Q,S            | numeric   | time to wait from triggering the window to reset/relock           |
| pid1:window:reset:<br>enable       | Q,S            | boolean   | reset the PID if the window is triggered                          |
| pid1:window:reset:rate             | Q,S            | numeric   | rate at which the PID output is reset                             |

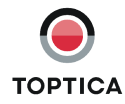

| Command                        | Access | Data Type | Description                                                       |
|--------------------------------|--------|-----------|-------------------------------------------------------------------|
|                                | Туре   |           |                                                                   |
| pid2:differential              | Q,S    | numeric   | differential gain of PID 2                                        |
| pid2:gain                      | Q,S    | numeric   | overall gain of PID 2                                             |
| pid2:hold:state                | Q      | boolean   | hold status of the PID 1 controller                               |
| pid2:input                     | Q,S    | enum      | input channel of PID 2                                            |
| pid2:integral                  | Q,S    | numeric   | integral gain of PID 2                                            |
| pid2:limit:enable              | Q,S    | boolean   | activation of output limits                                       |
| pid2:limit:max                 | Q,S    | numeric   | maximum relative output level of PID 2                            |
| pid2:limit:min                 | Q,S    | numeric   | minimum relative output level of PID 2                            |
| pid2:lock:enable               | Q,S    | boolean   | lock the PID2 controller                                          |
| pid2:lock:hold                 | Q,S    | boolean   | hold PID2 controller                                              |
| pid2:lock:state                | Q      | boolean   | lock status of the PID 2 controller                               |
| pid2:low pass:bypass           | Q,S    | boolean   | bypass the low-pass filter                                        |
| pid2:low pass:frequency        | Q,S    | numeric   | cut-off frequency of the low-pass filter                          |
| pid2:low pass:order            | Q,S    | numeric   | order of the low-pass filter                                      |
| pid2:output                    | Q,S    | enum      | output channel of PID 2                                           |
| pid2:proportional              | Q,S    | numeric   | proportional gain of PID 2                                        |
| pid2:relock:amplitude          | Q,S    | numeric   | relock scan amplitude                                             |
| pid2:relock:enable             | Q,S    | boolean   | turn the relock option on/off                                     |
| pid2:relock:frequency          | Q,S    | numeric   | relock scan frequency                                             |
| pid2:relock:output             | Q,S    | enum      | output channel that starts to scan                                |
| pid2:setpoint                  | Q,S    | numeric   | setpoint of PID 2                                                 |
| pid2:sign                      | Q,S    | boolean   | sign of PID 2                                                     |
| pid2:slope                     | Q,S    | boolean   | slope to lock to for PID 2                                        |
| pid2:regulating state          | Q      | boolean   | regulating status of the PID 2 controller                         |
| pid2:tab                       | Q,S    | enum      |                                                                   |
| pid2:turnoff<br>reset:autolock | Q,S    | boolean   | when turning off PID 2 in autolock mode a reset is per-<br>formed |
| pid2:turnoff reset:manual      | Q,S    | boolean   | when turning off PID 2 in manual mode a reset is per-<br>formed   |
| pid2:window:channel            | Q,S    | enum      | detection channel for supervision limits                          |
| pid2:window:enable             | Q,S    | boolean   | turn the lock window option on/off                                |
| pid2:window:maxin              | Q,S    | numeric   | controller continous working below this signal level              |
| pid2:window:maxout             | Q,S    | numeric   | controller halts above this signal level                          |
| pid2:window:minin              | Q,S    | numeric   | controller continous working above this signal level              |
| pid2:window:minout             | Q,S    | numeric   | controller halts below this signal level                          |
| pid2:window:reset:delay        | Q,S    | numeric   | time to wait from triggering the window to reset/relock           |
| pid2:window:reset:<br>enable   | Q,S    | boolean   | reset the PID if the window is triggered                          |
| pid2:window:reset:rate         | Q,S    | numeric   | rate at which the PID output is reset                             |
| pid:scanlockbutton             | Q,S    | enum      | function of the scan-lock button                                  |

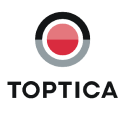

| Command                                 | Access<br>Type | Data Type | Description                                                               |
|-----------------------------------------|----------------|-----------|---------------------------------------------------------------------------|
| program:<br>disable popup windows       | Q,S            | boolean   | disable all popup windows during runtime                                  |
| program:exit                            | Q,S            | boolean   |                                                                           |
| program:                                | Q,S            | boolean   | set the sampling option when the frontend is hidden                       |
| sample when hidden                      |                |           |                                                                           |
| program:status bar                      | Q              | numeric   | display of the progress of a procedure                                    |
| program:<br>system message              | Q,S            | string    | display of system messages                                                |
| response:graph                          | Q,S            | 2D array  | response data                                                             |
| response:input                          | Q,S            | enum      | response signal input                                                     |
| response:<br>modulation:amplitude       | Q,S            | numeric   | modulation amplitude                                                      |
| response:modulation:<br>input:overload  | Q              | boolean   | input channel overload                                                    |
| response:modulation:<br>output          | Q,S            | enum      | stimulus signal output                                                    |
| response:modulation:<br>output:overload | Q              | boolean   | output channel overload                                                   |
| response:show:<br>reference             | Q,S            | boolean   | show/hide the reference tracks in the graph                               |
| response:show:<br>time signal           | Q,S            | boolean   | show/hide the response signal on the scope                                |
| response:start                          | Q,S            | boolean   | start the measurement                                                     |
| response:sweep:<br>averaging            | Q,S            | numeric   | # of averaging points per measurement frequency                           |
| response:sweep:samples                  | Q,S            | numeric   | # of samples within the frequency sweep range                             |
| response:sweep:scaling                  | Q,S            | enum      | mode of spreading the measurement points across the frequency sweep range |
| response:sweep:start                    | Q,S            | numeric   | start frequency of the sweep                                              |
| response:sweep:stop                     | Q,S            | numeric   | stop frequency of the sweep                                               |
| scan:amplitude                          | Q,S            | numeric   | scan amplitude                                                            |
| scan:enable                             | Q,S            | boolean   | turn scan control on / off                                                |
| scan:frequency                          | Q,S            | numeric   | scan frequency                                                            |
| scan:output                             | Q,S            | enum      | output destination of scan signal                                         |
| scan:signal type                        | Q,S            | enum      | waveform type of output signal                                            |
| scope:average:number                    | Q,S            | numeric   | # of averaged consecutive traces of one scope chan-<br>nel                |
| scope:ch1:average:<br>enable            | Q,S            | boolean   | activate trace averaging for CH 1                                         |
| scope:ch1:channel                       | Q,S            | enum      | input signal to CH 1 of the scope                                         |
| scope:ch1:mean                          | Q              | numeric   | mean value of CH 1 data                                                   |
| scope:ch1:overload                      | Q              | boolean   | CH 1 overload                                                             |
| scope:ch1:rms                           | Q              | numeric   | root mean square value of CH 1 data                                       |
| scope:ch1:show                          | Q,S            | boolean   | show/hide CH 1 trace                                                      |
| scope:ch1:smooth:<br>enable             | Q,S            | boolean   | activate smoothing for CH 1 trace                                         |

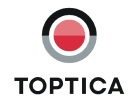

| Command                                      | Access<br>Type | Data Type | Description                                                       |
|----------------------------------------------|----------------|-----------|-------------------------------------------------------------------|
| scope:ch2:average:<br>enable                 | Q,S            | boolean   | activate trace averaging for CH 2                                 |
| scope:ch2:channel                            | Q,S            | enum      | input signal to CH 2 of the scope                                 |
| scope:ch2:mean                               | Q              | numeric   | mean value of CH 2 data                                           |
| scope:ch2:overload                           | Q              | boolean   | CH 2 overload                                                     |
| scope:ch2:rms                                | Q              | numeric   | root mean square value of CH 2 data                               |
| scope:ch2:show                               | Q,S            | boolean   | show/hide CH 2 trace                                              |
| scope:ch2:smooth:<br>enable                  | Q,S            | boolean   | activate smoothing for CH 2 trace                                 |
| scope:chx:channel                            | Q,S            | enum      | input signal to the x-channel in the xy-mode                      |
| scope:graph                                  | Q              | 2D array  | scope data                                                        |
| scope:smooth:number                          | Q,S            | numeric   | # of averaged consecutive data points in one scope trace          |
| scope:timescale                              | Q,S            | enum      | time span                                                         |
| scope:xymode                                 | Q,S            | boolean   | activate the xy-mode                                              |
| settings:tab                                 | Q,S            | enum      |                                                                   |
| simulation:frequency:<br>start               | Q,S            | numeric   | minimum display frequency                                         |
| simulation:frequency:<br>stop                | Q,S            | numeric   | maximum display frequency                                         |
| simulation:frequency:unit                    | Q,S            | enum      | units used on the frequency axis                                  |
| simulation:graph                             | Q              | 2D array  | simulation data                                                   |
| simulation:<br>includecontroller             | Q,S            | boolean   | include controllers in transfer function calculation              |
| simulation:<br>includeconverters             | Q,S            | boolean   | include ADC- and DAC-delays in transfer function cal-<br>culation |
| simulation:<br>includeinputfilter            | Q,S            | boolean   | include input filter in transfer function calculation             |
| simulation:includelipdh                      | Q,S            | boolean   | include LI or PDH in transfer function calculation                |
| simulation:pid:differential                  | Q,S            | numeric   | derivative gain                                                   |
| simulation:pid:gain                          | Q,S            | numeric   | overall gain                                                      |
| simulation:pid:get<br>parameters             | S              | boolean   | get parameters of the selected PID controller                     |
| simulation:pid:input                         | Q,S            | enum      | input channel for the selected PID                                |
| simulation:pid:integral                      | Q,S            | numeric   | integral gain                                                     |
| simulation:pid:integral:<br>cutoff:enable    | Q,S            | boolean   | activate the I cut-off                                            |
| simulation:pid:integral:<br>cutoff:frequency | Q,S            | numeric   | cut-off frequency for integral gain                               |
| simulation:pid:output                        | Q,S            | enum      | output channel of the selected controller                         |
| simulation:pid:<br>proportional              | Q,S            | numeric   | proportional gain                                                 |
| simulation:pid:<br>send parameters           | S              | boolean   | send the chosen parameters to the selected PID con-<br>troller    |
| simulation:selected pid                      | Q,S            | enum      | selected PID controller                                           |

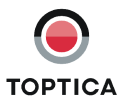

| Command                         | Access<br>Type | Data Type | Description                                                               |
|---------------------------------|----------------|-----------|---------------------------------------------------------------------------|
| spectrum:average:<br>number     | Q,S            | numeric   | # of averaged consecutive traces of one spectrum analysis channel         |
| spectrum:ch1:average:<br>enable | Q,S            | boolean   | activate trace averaging for CH 1                                         |
| spectrum:ch1:channel            | Q,S            | enum      | input signal to CH 1 of the spectrum analyzer                             |
| spectrum:ch1:hold               | Q,S            | boolean   | freeze CH 1 trace                                                         |
| spectrum:ch1:hold               | Q,S            | boolean   | freeze CH 1 trace                                                         |
| spectrum:ch1:mean               | Q              | numeric   | mean value of CH 1 data                                                   |
| spectrum:ch1:overload           | Q              | boolean   | CH 1 overload                                                             |
| spectrum:ch1:rms                | Q              | numeric   | root mean square value of CH 1 data                                       |
| spectrum:ch1:show               | Q,S            | boolean   | show/hide CH 1 trace                                                      |
| spectrum:ch1:show dc            | Q,S            | boolean   | show the DC-component of the frequency spectrum for CH 1                  |
| spectrum:ch1:smooth:<br>enable  | Q,S            | boolean   | activate smoothing for CH 1 trace                                         |
| spectrum:ch2:average:<br>enable | Q,S            | boolean   | activate trace averaging for CH 2                                         |
| spectrum:ch2:channel            | Q,S            | enum      | input signal to CH 2 of the spectrum analyzer                             |
| spectrum:ch2:hold               | Q,S            | boolean   | freeze CH 2 trace                                                         |
| spectrum:ch2:hold               | Q,S            | boolean   | freeze CH 2 trace                                                         |
| spectrum:ch2:mean               | Q              | numeric   | mean value of CH 2 data                                                   |
| spectrum:ch2:overload           | Q              | boolean   | CH 2 overload                                                             |
| spectrum:ch2:rms                | Q              | numeric   | root mean square value of CH 2 data                                       |
| spectrum:ch2:show               | Q,S            | boolean   | show/hide CH 2 trace                                                      |
| spectrum:ch2:show dc            | Q,S            | boolean   | show the DC-component of the frequency spectrum for CH 2                  |
| spectrum:ch2:smooth:<br>enable  | Q,S            | boolean   | activate smoothing for CH 2 trace                                         |
| spectrum:<br>frequency scale    | Q,S            | enum      | frequency span                                                            |
| spectrum:graph                  | Q              | 2D array  | spectrum data                                                             |
| spectrum:smooth:<br>number      | Q,S            | numeric   | # of averaged consecutive data points in one spec-<br>trum analysis trace |
| visibility:li/pdh               | Q,S            | boolean   | show/hide lock-in and PDH module                                          |
| visibility:lock                 | Q,S            | boolean   | show/hide lock navigation button                                          |
| visibility:lock                 | Q,S            | boolean   | show/hide advanced AutoLock controls                                      |
| visibility:offset               | Q,S            | boolean   | show/hide offset module                                                   |
| visibility:pid                  | Q,S            | boolean   | show/hide autolock and PID module                                         |
| visibility:response             | Q,S            | boolean   | show/hide response navigation button                                      |
| visibility:scan                 | Q,S            | boolean   | show/hide scan module                                                     |
| visibility:settings             | Q,S            | boolean   | show/hide settings navigation button                                      |
| visibility:simulation           | Q,S            | boolean   | show/hide simulation navigation button                                    |
| visibility:system               | Q,S            | boolean   | show/hide system navigation button                                        |

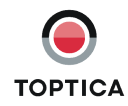

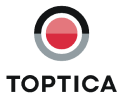